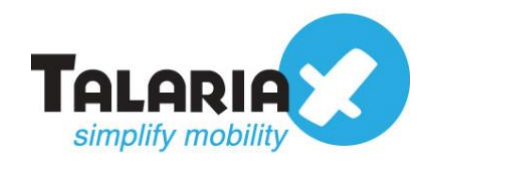

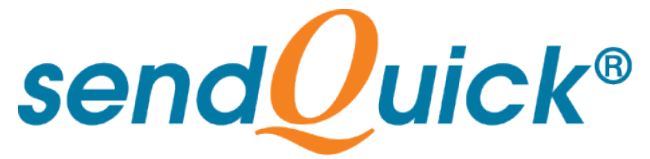

# APC Data Center Expert – sendQuick Integration Guide Version 1.0

TalariaX Pte Ltd

76 Playfair Road #08-01 LHK2 Building Singapore 367996 Tel : +65 6280 2881 Fax : +65 6280 6882 Email : info@talariax.com www.TalariaX.com

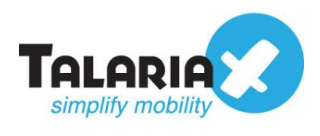

# **REVISION SHEET**

| Release<br>No. | Date       | Description             |
|----------------|------------|-------------------------|
| 1.0            | 29/01/2021 | First Published Version |

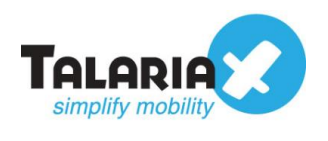

# **Table of Contents**

| 1.0 Introduction                                                | 4  |
|-----------------------------------------------------------------|----|
| 1.1 About TalariaX Pte Ltd                                      | 4  |
| 1.2 About sendQuick                                             | 4  |
| 1.3 Purpose of Document                                         | 4  |
| 2.0 Send Email to sendQuick (SMTP)                              | 5  |
| 2.1 Configure Email Filter in sendQuick                         | 5  |
| 2.2 Configure Email Settings in Data Center Expert              | 8  |
| 2.3 Configure Alarm Actions in Data Center Expert to send Email | 9  |
| 3.0 Send SMS via HTTP Method                                    | 13 |
| 3.1 Configure Alarm Action in Data Center Expert to send SMS    | 13 |
| 4.0 Send SNMP Trap to sendQuick                                 | 17 |
| 4.1 Configure SNMP Trap Filter in sendQuick                     | 17 |
| 4.2 Configure Alarm Action in Data Center Expert                | 20 |

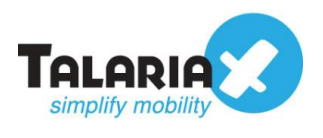

# APC Data Center Expert - sendQuick Integration Guide

# **1.0 Introduction**

# 1.1 About TalariaX Pte Ltd

TalariaX<sup>™</sup> develops and offers **enterprise mobile messaging solutions** to facilitate and improve business workflow and communication, and is widely used in areas such as IT alerts & notifications, secure remote access via 2-Factor Authentication, emergency & broadcast messaging, business process automation and system availability monitoring.

In addition to functionality, TalariaX's messaging solutions have also been developed with other key features in mind. These include **security** and **confidentiality** of company information, and **ease in mitigating disruption** during unplanned system downtime such as that arising from cyberattacks.

## 1.2 About sendQuick

**sendQuick** is a comprehensive Short Messaging Service (SMS) and Mobile Instant Messaging (MIM) gateway that is available in the form of an **appliance** or as a **cloud-based** solution. **sendQuick** is used by more than 1,500 businesses, including many Fortune Global 500 companies, in 40 countries and across industries such as banking, finance, insurance, manufacturing, retail, government, education, and healthcare.

## **1.3 Purpose of Document**

This document provides steps on how to integrate sendQuick with APC (Schneider Electric) Data Center Expert to send SMS alerts. In this guide, we will be using sendQuick Alert Plus for the integration.

There are three ways to send alert messages from Data Center Expert to sendQuick systems. You can use any of the following methods:

- SMTP Delivery (Email Method)
- SMS Delivery (HTTP Method)
- SNMP Trap

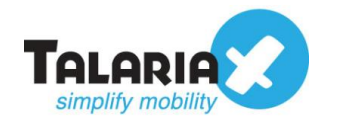

# 2.0 Send Email to sendQuick (SMTP)

When any device is down or there is a need to send a notification alert, Data Center Expert can trigger an email to sendQuick. sendQuick will then convert the email message to SMS.

## 2.1 Configure Email Filter in sendQuick

sendQuick allows you to configure alerts to be sent to multiple phone numbers, groups or even combination of Emails and SMS. To explore this feature, navigate on the sendQuick dashboard to:

#### Filter Rules > Email Filter

| Account:         |   | sendQuick            | <sup>®</sup> AlertPlus Server Admin                                                             |
|------------------|---|----------------------|-------------------------------------------------------------------------------------------------|
| admin            |   | Dashboard            |                                                                                                 |
| Dashboard        |   |                      |                                                                                                 |
| Server Setup     | > | System Overview      | System Usage Modem Status                                                                       |
| Messaging Setup  | > |                      | •                                                                                               |
| 🖨 Modem Setup    | > | Host                 | alertplus64                                                                                     |
| ▼ Filter Rules   | ~ | Domain               | sendquick.messenger                                                                             |
| Email Filter     | > | Gateway              | 192.168.1.1                                                                                     |
| SNMP Trap Filter | > | DNS Server           | 127.0.0.1                                                                                       |
| Syslog Filter    | > | System<br>Version    | Version: 20150606 (4.19.134)<br>Patch No: 8HF8<br>Last Patch File: SOAplus, s20150606,p8HF8 apc |
| Network Monitor  | > |                      | Last Patch Date: 19 Nov 2020 10:37:59<br>Serial No: SQ0210170500010                             |
| A Security Setup | F | igure 1: sendQuick D | ashboard                                                                                        |

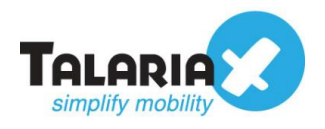

#### Click on Add New Record.

| Account:           | sendQuick <sup>®</sup> AlertPlus Server Admin         |
|--------------------|-------------------------------------------------------|
| admin              | Filter Rules > Email Filter                           |
| 🚯 Dashboard        |                                                       |
| Server Setup >     | Show 10 v entries                                     |
| Messaging Setup >  | LL It Rules                                           |
| ⇔ Modem Setup >    | No Description To From Subject Message Priority Statu |
| ▼ Filter Rules     | No data availab                                       |
| Email Filter >     | Add New Record                                        |
| SNMP Trap Filter > | Showing 0 record                                      |
| Syslog Filter >    |                                                       |

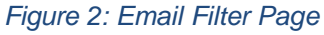

You can then create a new record to define the email address Data Center Expert should send to in the format of <u>anyname@sendQuickIP</u> (in our example, we will use <u>alerts@192.168.1.96</u>)

Fill in the Description, Mail To and for Match Mode, check ANY

Once done, click **Save**.

| , | Add Mail Filter Ru | ıle                                | × |
|---|--------------------|------------------------------------|---|
|   | Description        | Schneider Electric                 |   |
|   |                    | Variables Usage                    |   |
|   | Mail To 🗹          | alerts@192.168.1.96                |   |
|   | Mail From 🗆        |                                    |   |
|   | Subject 🗆          |                                    |   |
|   | Message 🗌          |                                    |   |
|   | Match Mode         | ● ALL ○ ANY                        |   |
|   | Priority           | 5 🗸                                |   |
|   | Rule Status        | Enable 🗸                           |   |
|   | Group              | -                                  |   |
|   |                    | Select No Group 🗸 Add              |   |
|   |                    | New                                |   |
|   | Fig                | gure 3: Add Email Filter Rule Page |   |

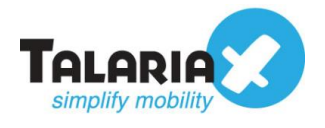

#### Click on **View** for the record that you have created

| No | Description             | То                  | From | Subject | Message       | Priority | Status | Group | Buffer | Created    | Match | Alert       |  |
|----|-------------------------|---------------------|------|---------|---------------|----------|--------|-------|--------|------------|-------|-------------|--|
| 1  | Schneider<br>Electric 🕼 | alerts@192.168.1.96 |      |         |               | 5        | Enable |       | Yes    | 15/12/2020 | ALL   | View<br>I∠™ |  |
| -  |                         |                     |      | F       | -<br>igure 4: | View F   | Record |       |        |            |       |             |  |

#### Click on Add New Record

| Show 5 v entries |                            | Search:             |
|------------------|----------------------------|---------------------|
| No 💵             | Message Receiver           | Alert Template Edit |
|                  | No data available in table |                     |
| Add New Record   |                            | Delete              |
| howing 0 record  |                            | Previous Next       |
|                  |                            |                     |

Figure 5: Add New Record

Add in the phone number to receive the alerts under Mobile Number to Receive Alert.

This is the page to also add other phone numbers, emails or groups to receive the same notification alerts. Once completed, click on **Save**.

| Alert Receiver                                   |                        |                        |     |                        |    |
|--------------------------------------------------|------------------------|------------------------|-----|------------------------|----|
| Mobile Number to Receive Alert                   | Email to Receive Alert | Voice to Receive Alert |     | Group to Receive Alert |    |
| 901234567<br>890123456<br>912345678<br>891234567 |                        | ß                      | li. |                        | li |
| Select from Phone Book                           | Select from Phone Book | Select from Phone Book |     | Select from Phone Book |    |
|                                                  |                        | Save                   |     |                        |    |

Figure 6: Add Mobile Numbers

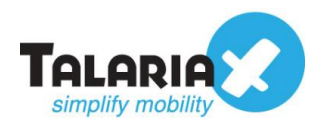

# 2.2 Configure Email Settings in Data Center Expert

To configure the Email Settings in Data Center Expert, navigate to the following

#### System > Server Administration Settings > E-mail Settings

| ile Device Alarm Configuration Reports Updates        | System Window EcoStruxure IT Help                                                                                                   |                                                                                                    |
|-------------------------------------------------------|----------------------------------------------------------------------------------------------------|----------------------------------------------------------------------------------------------------|
| Monitoring 🔊 Surveillance 🔡 Alarm Config              | Server Administration Settings                                                                                                    | > E-mail Settings                                                                                                    |
| avigation 🛛<br>earch<br>~ 🔁 All Devices<br>Chassigned | Users and Device Group Access<br>Building Management Settings<br>ION Enterprise Settings<br>InfraStruxure Manager Migration Utility | License Keys<br>Map Settings<br>Network Settings<br>Server Access<br>Server Backup/Restore<br>Server Proxy Settings<br>Server SSL Certificates<br>Storage Settings<br>Time Settings |

Figure 7: Data Center Expert Dashboard

Enter any email address of your choice (in this example, we are using <u>SchneiderElectric@company.com</u>) under "From" address.

Enter the IP address of a sendQuick device (in this example, we are using <u>192.168.1.96</u>) under **SMTP Server** 

By default, the **Port** number will be 25. Click **OK** 

| Server Administration Setting                                                                                                    | s                                                                                                    |                                                                                                    |                         |         |           | × |
|----------------------------------------------------------------------------------------------------|----------------------------------------------------------------------------------------------------|----------------------------------------------------------------------------------------------------|-------------------------|---------|-----------|---|
| type filter text                                                                                                    | E-mail Settings                                                                                                    | ;                                                                                                  |                         | 4       | • • 🔿     |   |
| E-mail Settings<br>License Keys<br>Map Settings<br>Network Settings<br>Server Access<br>Server Proxy Settings<br>Server SSL Certificates<br>Storage Settings<br>Time Settings | "From" address to<br>SchneiderElectric<br>Primary Backup<br>SMTP Server:<br>Port:<br>Username:<br>Password:<br>Verify Password | appear in e-mails from<br>@company.com<br>192.168.1.96<br>25<br>Secure SMTP (Red<br>Requires Logon | n the Strux ureWare Dat | on)     | xpert sen |   |
|                                                                                                    |                                                                                                    |                                                                                                    | Clear S                 | ettings | Appl      | у |
| ?                                                                                                    |                                                                                                    |                                                                                                    | ОК                      |         | Cance     | 1 |

Figure 8: Email Settings Page

# 2.3 Configure Alarm Actions in Data Center Expert to send Email

Next, configure the alarm actions. In the Data Center Expert dashboard, navigate to

#### Alarm Configuration > Manage Alarm Actions

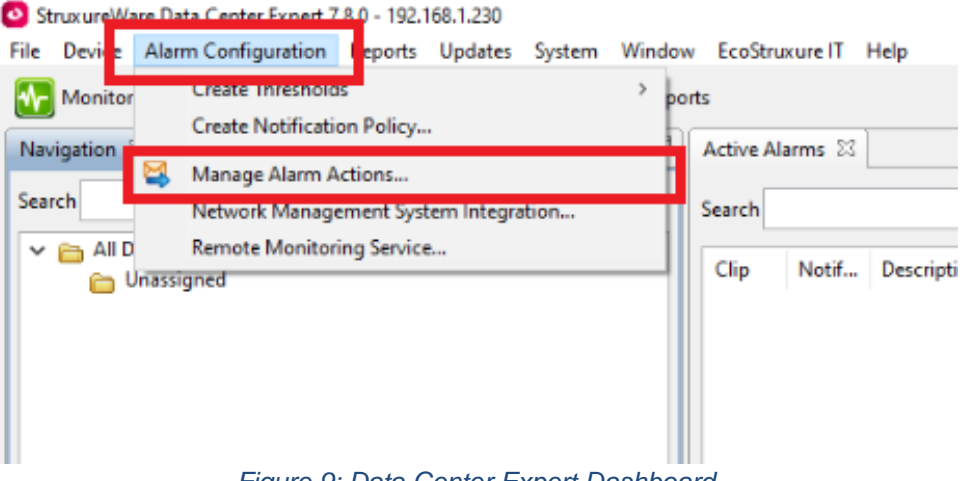

Figure 9: Data Center Expert Dashboard

#### Click on Create

| Manage Alarm Actions                                  | — [                                   | ⊐ ×    |
|-------------------------------------------------------|---------------------------------------|--------|
| Manage Alarm Actions                                  |                                       |        |
| Create, edit and delete alarm actions from<br>server. | m the StruxureWare Data Center Expert |        |
| Action                                                | Action Type                           | Create |
|                                                       |                                       | Edit   |
|                                                       |                                       | Delete |
|                                                       |                                       | Test   |
| ٢                                                     |                                       | OK     |
|                                                       |                                       | UK     |

Figure 10: Manage Alarm Actions Page

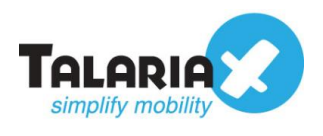

Select Send E-mail under Alarm Action Type and click Next

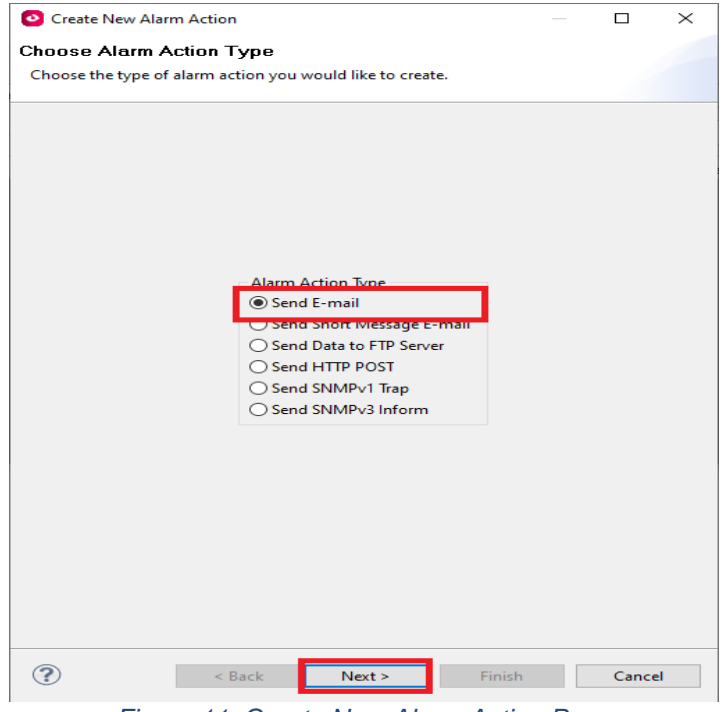

Figure 11: Create New Alarm Action Page

Enter any name under E-mail Action Name and click Add

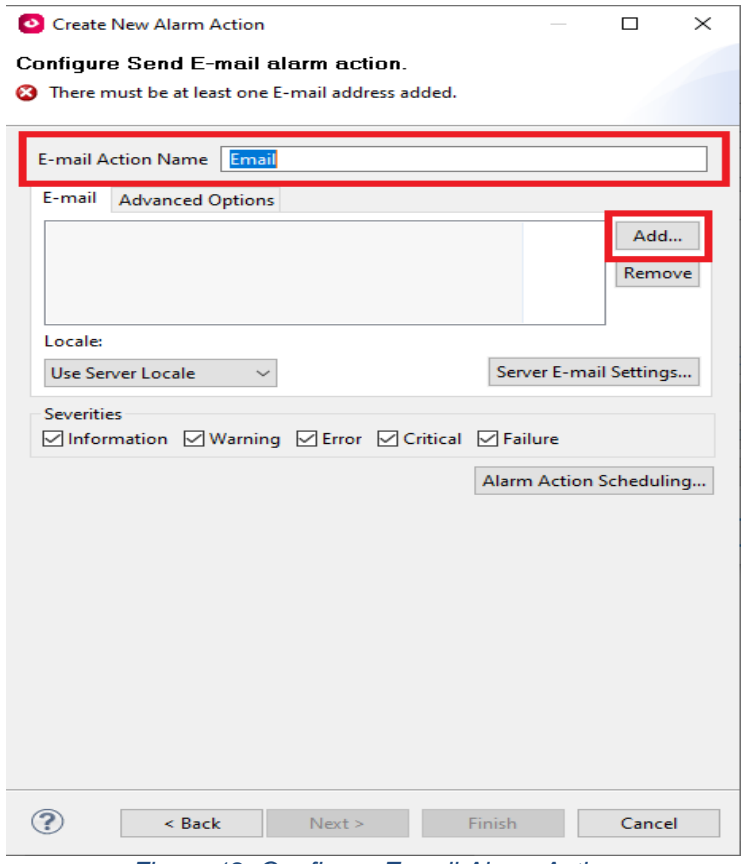

Figure 12: Configure E-mail Alarm Action

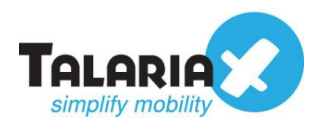

Click

For the e-mail address, enter the email that was configured as the email address that was used in the Email Filter in Figure 3 and click **OK** 

| 🗿 Add E-mail Address                                                             | × |
|----------------------------------------------------------------------------------|---|
| Enter the new e-mail address to add to this alert action.<br>alerts@192.168.1.96 | ] |
|                                                                                  |   |
| OK Cancel                                                                        |   |

Figure 13: Add E-mail Address

| ОК |                                                          |
|----|----------------------------------------------------------|
|    | 📀 Edit Alarm Action — 🗆 🗙                                |
|    | Edit Send E-mail alarm action.                           |
|    | Edit the settings for Send E-mail alarm action.          |
|    | E-mail Action Name Email                                 |
|    | E-mail Advanced Options                                  |
|    | alerts@192.168.1.96 Add Remove                           |
|    | Locale:                                                  |
|    | Use Server Locale $\checkmark$ Server E-mail Settings    |
|    | Severities<br>Information Warning Error Critical Failure |
|    | Alarm Action Scheduling                                  |
|    | OK     Cancel                                            |

Figure 14: Save E-mail Alarm Action

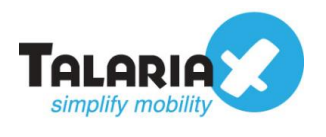

#### Select the Email Action and click Test...

| 🙆 Manage Alarm Actions 🦳 🗆               |                                                  |    |        |  |  |
|------------------------------------------|--------------------------------------------------|----|--------|--|--|
| Manage Alarm Actions                     |                                                  |    |        |  |  |
| Create, edit and delete alarm<br>server. | n actions from the StruxureWare Data Center Expe | rt |        |  |  |
| Action                                   | Action Type                                      | С  | reate  |  |  |
| Email                                    | Send E-mail                                      |    | Edit   |  |  |
|                                          |                                                  | [  | Delete |  |  |
|                                          |                                                  |    | Test   |  |  |
| ?                                        |                                                  | OK |        |  |  |

Figure 15: Test Email Alarm Action

If successful, a popup will appear as shown below:

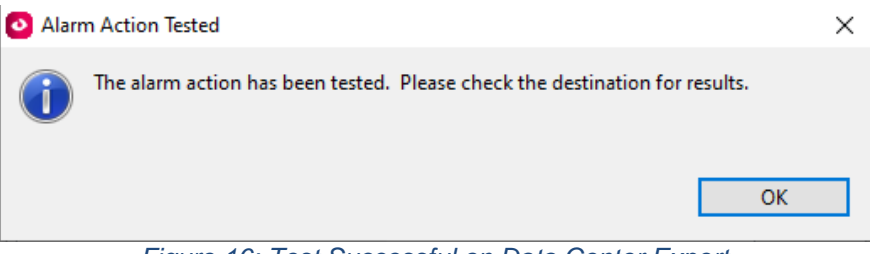

Figure 16: Test Successful on Data Center Expert

To confirm that sendQuick has subsequently received the email and sent out as SMS, go to sendQuick dashboard. Navigate to:

#### Usage Logs > Message Logs

Click on the **SMS** tab. If there is a corresponding entry in the logs, that means the SMS text was sent successfully.

| A Modern Setup                                                | Main   | Defer SM               | S MIM Sqoope                                          |           |                                                                                                    |          |  |
|---------------------------------------------------------------|--------|------------------------|-------------------------------------------------------|-----------|----------------------------------------------------------------------------------------------------|----------|--|
| Phone Book & Roster >                                         | Search | From                   | То                                                    |           |                                                                                                    |          |  |
| ▼ Filter Rules >                                              | Show   | 100 × entries          |                                                       |           | Search                                                                                                    |          |  |
| □ Network Monitor >                                           |        | in the second second   |                                                       |           | odulon.                                                                                                    |          |  |
| ▲ Security Setup >                                            | No     | Date & Time            | Sender                                                | Number    | Message                                                                                                    | Priority |  |
| ♣ Password Management     >       ♥ Backup & Diagnostic     > | 1      | 15/12/2020<br>16:06:33 | SchneiderElectric@company.com (Schneider<br>Electric) | 901234567 | SchneiderElectric@company.com: Test Error -<br>Error - StruxureWare Data Center Expert:Alert<br>Title: Test Alert Alert Description: This is a test<br>alert. Alert | 9        |  |
| Let Usage Logs   Message Log                                  | 2      | 15/12/2020<br>16:06:34 | SchneiderElectric@company.com (Schneider<br>Electric) | 901234567 | Type: Test Error Severity: Error Alert Level: Alert<br>Level 1 Device: Struxure/Ware Data Center<br>Expert Time Detected: 04/03/2003 09:59:24 pm<br>Notification T  | 9        |  |
| Conversation Summary > Email Log >                            | 3      | 15/12/2020<br>16:06:34 | SchneiderElectric@company.com (Schneider<br>Electric) | 901234567 | ime: 12/15/2020 11:01:25 am Notification Policy:<br>Default Action Name: Email Alert ID:<br>nbTestErrorCond Version: 7.8.0.47                                       | 9        |  |

Figure 17: Test Successful on sendQuick

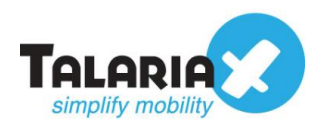

# 3.0 Send SMS via HTTP Method

Similarly, notification alerts can be sent to sendQuick from Data Center Expert via HTTP method. For this method, no configuration is needed in sendQuick.

# 3.1 Configure Alarm Action in Data Center Expert to send SMS

In the Data Center Expert dashboard, navigate to

#### Alarm Configuration > Manage Alarm Actions

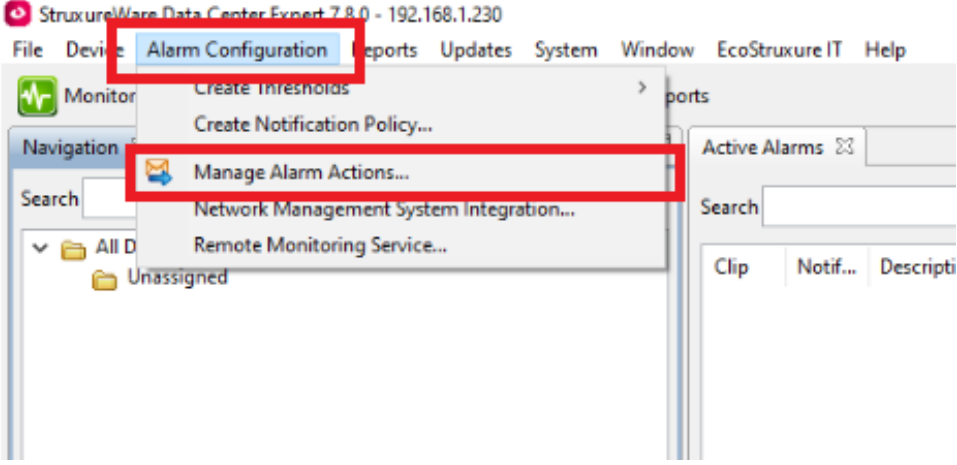

Figure 18: Data Center Expert Dashboard

#### Click on Create

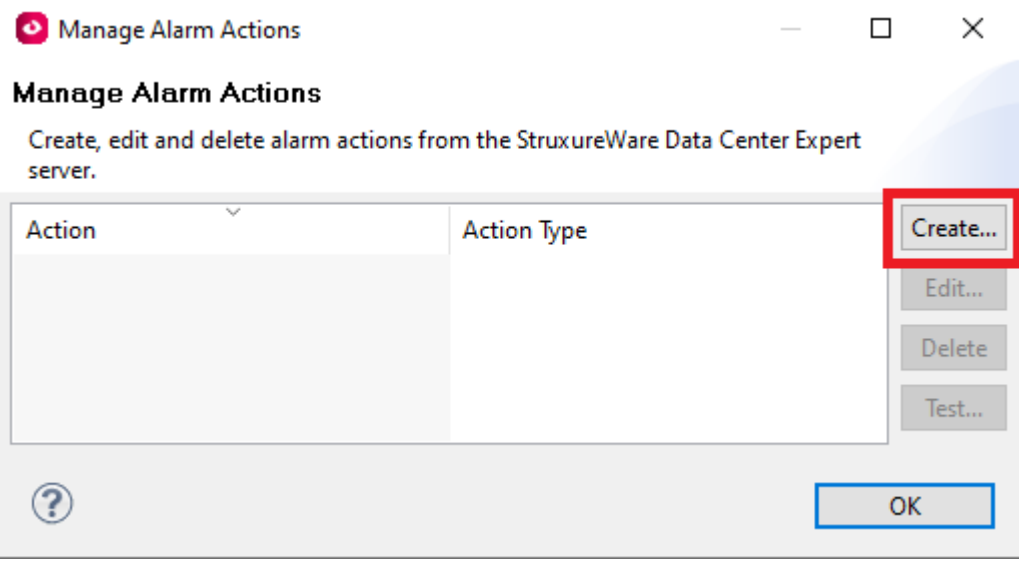

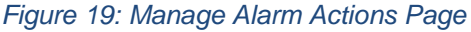

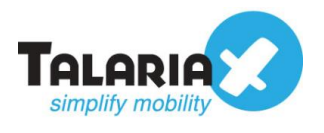

#### Select Send HTTP POST under Alarm Action Type and click Next

| Oreate New Alarm Action                                                                                                    |        | × |
|----------------------------------------------------------------------------------------------------|--------|---|
| Choose Alarm Action Type<br>Choose the type of alarm action you would like to create.                                                               |        |   |
| Alarm Action Type<br>Send E-mail<br>Send Sont Message E-mail<br>Send Data to ETP Server<br>Send HTTP POST<br>Send SNMPv1 Trap<br>Send SNMPv3 Inform |        |   |
| C Kext > Finish                                                                                                    | Cancel |   |

Figure 19: Create New Alarm Action Page

Enter any name under HTTP POST Action Name.

Fill the **Target URL** field with the sendQuick HTTP URL string as follows:

#### http://<sendQuickIP>/cmd/system/api/sendsms.cgi?tar\_num=%SMSNUMBER&tar \_msg=%SMSTEXT

Replace **<sendQuickIP>** with the IP address of sendQuick system.

Replace **%SMSNUMBER** with the number of your target user.

Replace **%SMSTEXT** with your own message.

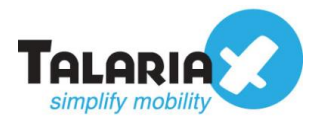

### Fill up Target User ID, and Password to confirm the changes made. Click Finish.

| Create New Alarm Action                                 |                                                                  |  |  |  |  |  |  |  |  |
|---------------------------------------------------------|------------------------------------------------------------------|--|--|--|--|--|--|--|--|
| Configure Send HTTP POST alarm action.                  |                                                                  |  |  |  |  |  |  |  |  |
| Configure the settings for Send HTTP POST alarm action. |                                                                  |  |  |  |  |  |  |  |  |
| HTTP POST Action                                        | Name SMS                                                         |  |  |  |  |  |  |  |  |
| Primary Backup                                          | Advanced Options                                                 |  |  |  |  |  |  |  |  |
| Target URL                                              | http://192.168.1.96/cmd/system/api/sendsms.cgi?tar_num           |  |  |  |  |  |  |  |  |
| Target User ID                                          | Tom                                                              |  |  |  |  |  |  |  |  |
| Target Password*                                        | ***                                                              |  |  |  |  |  |  |  |  |
| Verify Password                                         | ***                                                              |  |  |  |  |  |  |  |  |
| *Password fields r<br>be reset to blank.                | nust be filled in each time the action is modified, or they will |  |  |  |  |  |  |  |  |
| Severities                                              |                                                                  |  |  |  |  |  |  |  |  |
| Information                                             | Warning 🗹 Error 🗹 Critical 🗹 Failure                             |  |  |  |  |  |  |  |  |
|                                                         | Alarm Action Scheduling                                          |  |  |  |  |  |  |  |  |
|                                                         |                                                                  |  |  |  |  |  |  |  |  |
|                                                         |                                                                  |  |  |  |  |  |  |  |  |
|                                                         |                                                                  |  |  |  |  |  |  |  |  |
|                                                         |                                                                  |  |  |  |  |  |  |  |  |
|                                                         |                                                                  |  |  |  |  |  |  |  |  |
|                                                         |                                                                  |  |  |  |  |  |  |  |  |
|                                                         |                                                                  |  |  |  |  |  |  |  |  |
|                                                         |                                                                  |  |  |  |  |  |  |  |  |
| ? < <u>B</u>                                            | ack <u>N</u> ext > <u>Finish</u> Cancel                          |  |  |  |  |  |  |  |  |

Figure 20: Configure HTTP Post Alarm Action

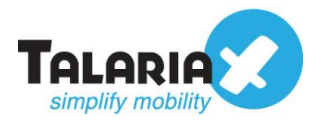

#### Select the Email Action and click Test...

| Manage Alarm Action:                | s — [                                                | x c    |
|-------------------------------------|------------------------------------------------------|--------|
| Manage Alarm Actio                  | ns                                                   |        |
| Create, edit and delete ala server. | arm actions from the StruxureWare Data Center Expert |        |
| Action                              | Action Type                                          | Create |
| SMS                                 | Send HTTP POST                                       | Edit   |
|                                     |                                                      | Delete |
|                                     |                                                      | Test   |
| ?                                   |                                                      | OK     |

Figure 21: Test HTTP Alarm Action

If successful, a popup will appear as shown below:

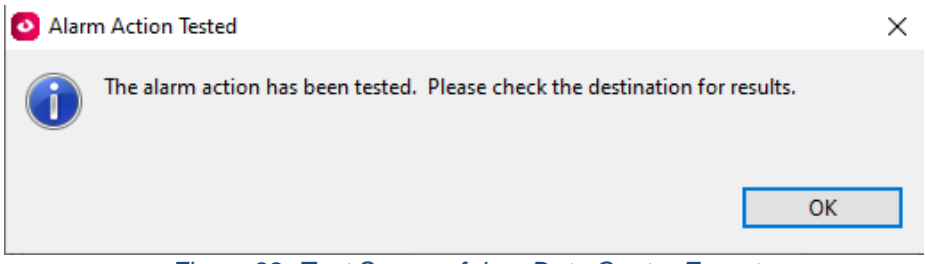

Figure 22: Test Successful on Data Center Expert

To confirm that sendQuick has subsequently sent out the SMS text, on the sendQuick dashboard, navigate to:

#### Usage Logs > Message Logs

Click on the **SMS** tab. If there is a corresponding entry in the logs, that means the SMS text was sent successfully.

| 🖨 Modem Setup         | > | Main     | Defer SMS                 | MIM Sqoope                          |               |                                                 |          |        |
|-----------------------|---|----------|---------------------------|-------------------------------------|---------------|-------------------------------------------------|----------|--------|
| Phone Book & Roster   | > | Search F | From                      | То                                  |               |                                                 |          |        |
| ▼ Filter Rules        | > | Show     | 100 v entries             |                                     |               | Search:                                         |          |        |
| Network Monitor       | * | No↓h     | Date & Time               | Sender 11                           | Mobile Number | Message                                         | Priority |        |
| Security Setup        | > | 1        | 16/12/2020 16:56:34       | cheekiong@talariax.com (watchguard) | 11111         | cheekiong@talariax.com:teting 2 - abc:hello abc | 9        |        |
| & Password Management | > | 2        | 16/12/2020 16:56:36       | cheekiong@talariax.com (watchguard) | 22222         | cheekiong@talariax.com:teting 2 - abc:hello abc | 9        |        |
| 🈻 Backup & Diagnostic | ` | 3        | 16/12/2020 16:56:37       | cheekiong@talariax.com (watchguard) | 33333         | cheekiong@talariax.com:teting 2 - abc:hello abc | 9        |        |
| 🔟 Usage Logs          | ~ | 4        | 21/12/2020 15:46:25       | 192.168.1.230                       | 89012345      | This is a test message                          | 9        |        |
| Message Log           |   | Refres   | sh                        |                                     |               | Emp                                             | ty Queue | Delete |
| Conversation Summary  | > | Showing  | 1 to 4 of total 4 records |                                     |               | Pr                                              | evious 1 | Next   |
| Email Log             | > |          |                           |                                     |               |                                                 |          |        |

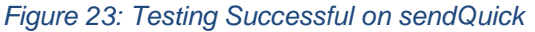

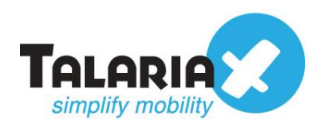

# 4.0 Send SNMP Trap to sendQuick

Data Center Expert can also send alerts to sendQuick via SNMP trap. In sendQuick, we create a rule under SNMP Trap filter. On Data Center Expert, create a corresponding Alarm Action to match this filter. Once matched, sendQuick can receive the notification via SNMP trap and subsequently sent it out as SMS.

# 4.1 Configure SNMP Trap Filter in sendQuick

Configure the SNMP trap filter on sendQuick. At the sendQuick dashboard, navigate to

#### Filter Rules > SNMP Trap Filter

#### Click on Add New Record.

| Account:                | sendQuick® AlertPlus Server Admin (® English ~ © Shutdown @Restart @Logo          |                                 |  |  |  |  |  |  |
|-------------------------|-----------------------------------------------------------------------------------|---------------------------------|--|--|--|--|--|--|
| admin                   | Filter Rules > SNMP Trap Filter                                                   |                                 |  |  |  |  |  |  |
| B Dashboard             |                                                                                   |                                 |  |  |  |  |  |  |
| Server Setup >          | Show 10 v entries                                                                 | Search:                         |  |  |  |  |  |  |
| Messaging Setup >       | IL II Rules                                                                       |                                 |  |  |  |  |  |  |
| A Modern Setup >        | No Description From Message MIB OID Priority Status Group Buffer                  | Date<br>Created Match Alert     |  |  |  |  |  |  |
| ♥ Phone Book & Roster > | No data available in table                                                        |                                 |  |  |  |  |  |  |
| ▼ Filter Rules ✓        | Add New Record                                                                    | Duplicate Enable Disable Delete |  |  |  |  |  |  |
| Email Filter >          | Showing 0 record                                                                  | Previous Next                   |  |  |  |  |  |  |
| SNMP Trap Filter >      |                                                                                   |                                 |  |  |  |  |  |  |
| Syslog Filter >         | SNMP Forwarding Address Message Time Buffer View and Upload MIB Files Set Up Mess | sage Filter String              |  |  |  |  |  |  |
|                         |                                                                                   |                                 |  |  |  |  |  |  |

Figure 24: SNMP Trap Filter Page

Give the filter an appropriate name under **Description**.

Key in the IP address of the machine Data Center Expert was installed on under the **From** field.

Click **Save** to continue.

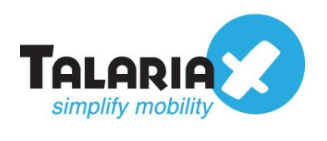

7

| Description            | SNMP Trap for Schneider Electric                  |
|------------------------|---------------------------------------------------|
|                        | Variables Usage                                   |
| From 🗹                 | 192.168.1.230                                     |
|                        |                                                   |
| Message 🗆              |                                                   |
| Select MIB             | None V                                            |
|                        | Include TrapObjectName in Message Text?           |
|                        | Include Varbind Value in Message Text? 🖲 Yes 🔿 No |
| Match                  | ALL O ANY                                         |
| Priority               | 5 🗸                                               |
| Rule Status            | Enable 🗸                                          |
| Group                  | -                                                 |
|                        | Select No Group 🗸 Add                             |
|                        | New                                               |
| Message Time<br>Buffer | 🗹 Yes                                             |
|                        | Save                                              |

#### -

## Click on $\ensuremath{\textit{View}}$ for the record that you have created

| 1 | SNMP Trap for Schneider<br>Electric @ | 192.168.1.230 |  |  |  | 5 | Enable |  | Yes | 22/12/2020 | ALL | View<br>Z |  |
|---|---------------------------------------|---------------|--|--|--|---|--------|--|-----|------------|-----|-----------|--|
| - |                                       |               |  |  |  |   |        |  |     |            |     |           |  |

Figure 26: View SNMP Trap Filter Record

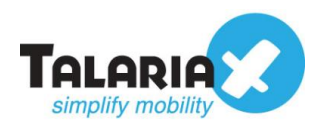

### Click on Add New Record

| Show 5                                                        | how 5 V entries Search:        |                  |                |      |  |  |  |  |
|---------------------------------------------------------------|--------------------------------|------------------|----------------|------|--|--|--|--|
| No ↓                                                          | 1                              | Message Receiver | Alert Template | Edit |  |  |  |  |
|                                                               | No data available in table     |                  |                |      |  |  |  |  |
| Add No                                                        | Add New Record Delete          |                  |                |      |  |  |  |  |
| Showing                                                       | Showing 0 record Previous Next |                  |                |      |  |  |  |  |
| ⊙ - Roster Management Enabled, ⊙ - Roster Management Disabled |                                |                  |                |      |  |  |  |  |
|                                                               |                                |                  |                |      |  |  |  |  |

Figure 27: Add New Record

Add in the phone number to receive the alerts under **Mobile Number to Receive Alert**.

This is the page to also add other phone numbers, emails or groups to receive the same notification alerts.

Once completed, click on **Save**.

| Alert Receiver                          |                        |                        |                        |
|-----------------------------------------|------------------------|------------------------|------------------------|
| Mobile Number to Receive Alert 89012345 | Email to Receive Alert | Voice to Receive Alert | Group to Receive Alert |
| Select from Phone Book                  | Select from Phone Book | Select from Phone Book | Select from Phone Book |
|                                         |                        | Save Cancel            |                        |

Figure 28: Add Mobile Number

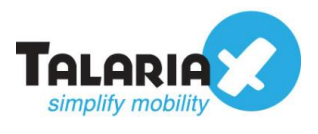

# 4.2 Configure Alarm Action in Data Center Expert

Next, configure the Alarm Action that can be used. In the Data Center Expert dashboard, navigate to:

#### Alarm Configuration > Manage Alarm Actions

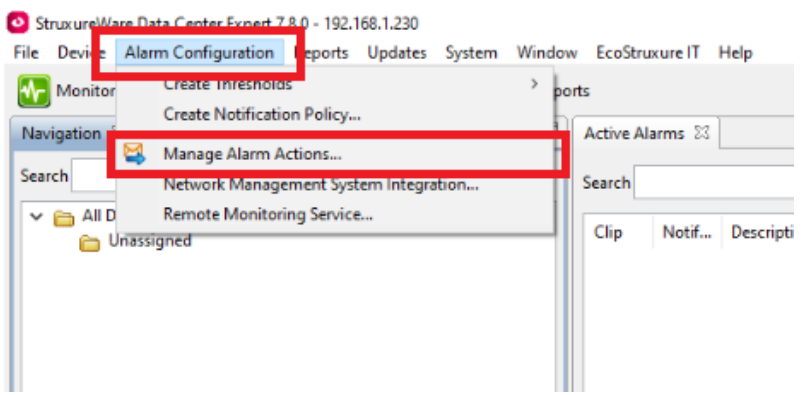

Figure 29: Data Center Expert Dashboard

| Click on | Create                                                                                 |             |        |  |  |
|----------|----------------------------------------------------------------------------------------|-------------|--------|--|--|
|          | Manage Alarm Actions                                                                   | _           | o x    |  |  |
|          | Manage Alarm Actions                                                                   |             |        |  |  |
|          | Create, edit and delete alarm actions from the StruxureWare Data Center Expert server. |             |        |  |  |
|          | Action                                                                                 | Action Type | Create |  |  |
|          |                                                                                        |             | Edit   |  |  |
|          |                                                                                        |             | Delete |  |  |
|          |                                                                                        |             | Test   |  |  |
|          | ?                                                                                      | [           | ОК     |  |  |

Figure 30: Manage Alarm Actions Page

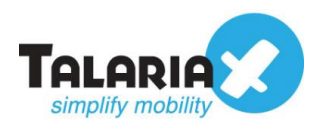

## Select Send SNMPv1 Trap under Alarm Action Type and click Next

| Create New Alarm Action                                                                                                    |  |       | × |
|----------------------------------------------------------------------------------------------------|--|-------|---|
| Choose Alarm Action Type                                                                                                    |  |       |   |
| Choose the type of alarm action you would like to create.                                                                                                    |  |       |   |
|                                                                                                    |  |       |   |
|                                                                                                    |  |       |   |
|                                                                                                    |  |       |   |
|                                                                                                    |  |       |   |
|                                                                                                    |  |       |   |
|                                                                                                    |  |       |   |
|                                                                                                    |  |       |   |
| 11 A.S. 7                                                                                                    |  |       |   |
| Alarm Action lype                                                                                                    |  |       |   |
| Send Short Message E-mail                                                                                                    |  |       |   |
| Send Data to FTP Server                                                                                                    |  |       |   |
|                                                                                                    |  |       |   |
| Send SNMPv1 Trap                                                                                                    |  |       |   |
| <ul> <li>Send Short Message E-mail</li> <li>Send Data to FTP Server</li> <li>Send HTTP POST</li> <li>Send SNMPv1 Trap</li> <li>Send SNMPv3 Inform</li> </ul> |  |       |   |
|                                                                                                    |  |       |   |
|                                                                                                    |  |       |   |
|                                                                                                    |  |       |   |
|                                                                                                    |  |       |   |
|                                                                                                    |  |       |   |
|                                                                                                    |  |       |   |
|                                                                                                    |  |       |   |
|                                                                                                    |  |       |   |
|                                                                                                    |  |       |   |
|                                                                                                    |  |       |   |
| (?) < Back Next > Finish                                                                                                    |  | Cance | 1 |
|                                                                                                    |  | cance |   |

Figure 31: Create New Alarm Action Page

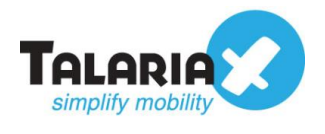

## Enter any name of your choice under SNMPv1 Action Name

Enter the IP address of sendQuick system under **Target Host Address**.

You can leave the Trap Port Number as 162 and public for Community String.

#### Click Finish

| <ul> <li>Create New Alarm Action</li> <li>Configure Send SNMPv1 Trap alarm action.</li> <li>Configure the settings for Send SNMPv1 Trap alarm action.</li> </ul> |     |  |  |  |  |
|----------------------------------------------------------------------------------------------------|-----|--|--|--|--|
| SNMPv1 Action Name SNMP Trap<br>Trap Settings<br>Target Host Address 192.168.1.96<br>Community String public<br>Trap Port Number 162                             |     |  |  |  |  |
| Locale       Use Server Locale         Severities         ☑ Information ☑ Warning ☑ Error ☑ Critical ☑ Failure         Alarm Action Schedul                      | ing |  |  |  |  |
| ? < Back Next > Finish Cance                                                                                                    | el  |  |  |  |  |

Figure 32: Configure SNMP Alarm Action

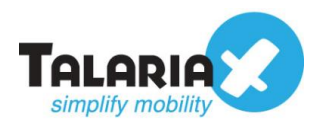

#### Select SNMP Trap Action and click Test

| Manage Alarm Actions                                 | _                                     |   | ×      |
|------------------------------------------------------|---------------------------------------|---|--------|
| Manage Alarm Actions                                 |                                       |   |        |
| Create, edit and delete alarm actions fro<br>server. | om the StruxureWare Data Center Exper | t |        |
| Action                                               | Action Type                           |   | Create |
| SNMP Trap                                            | Send SNMP V1 Trap                     |   | Edit   |
|                                                      |                                       |   | Delete |
|                                                      |                                       |   | Test   |
| ?                                                    |                                       | ( | ОК     |

Figure 33: Test SNMP Alarm Action

If successful, a popup will appear as shown below:

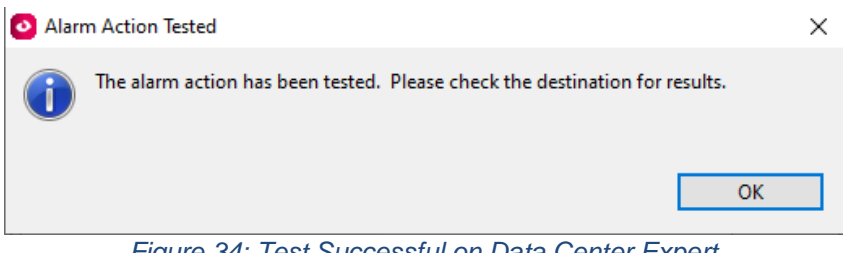

Figure 34: Test Successful on Data Center Expert

To confirm that sendQuick has subsequently received the SNMP Trap and sent out as SMS, go to sendQuick dashboard. Navigate to:

#### Usage Logs > Message Logs

Click on the SMS tab. If there is a corresponding entry in the logs, that means the SMS text was sent successfully.

|                                   |          | Main     | Defer SMS           | MIM Scioope                                      |               |                                                                                                    |          |   |
|-----------------------------------|----------|----------|---------------------|--------------------------------------------------|---------------|----------------------------------------------------------------------------------------------------|----------|---|
| A Modern Setup                    | <b>`</b> | man      | Delei ama           | mini adoobe                                      |               |                                                                                                    |          |   |
| C Phone Book & Roster             | *        | Search F | From                | 0                                                |               |                                                                                                    |          |   |
| Filter Rules                      | ×        |          |                     |                                                  |               |                                                                                                    |          |   |
| Network Monitor                   | *        | Show     | 100 v entries       |                                                  |               | Search:                                                                                                    |          |   |
| A Security Setun                  | *        | No 🏨     | Date & Time         | Sender                                           | Mobile Number | Message                                                                                                    | Priority |   |
| - Occurry Corup                   |          | 1        | 16/12/2020 16:56:34 | cheekiong@talariax.com (watchguard)              | 11111         | cheekiong@talariax.com.teting 2 - abc:hello abc                                                                                                    | 9        |   |
| Password Management               | *        | 2        | 16/12/2020 16:56:36 | cheekiong@talariax.com (watchguard)              | 22222         | cheekiong@talariax.com:teting 2 - abc:hello abc                                                                                                    | 9        |   |
| Backup & Diagnostic               | *        | 3        | 16/12/2020 16:56:37 | cheekiong@talariax.com (watchguard)              | 33333         | cheekiong@talariax.com:teting 2 - abc:hello abc                                                                                                    | 9        |   |
| Mossage Logs                      | ~        | 4        | 22/12/2020 16:06:31 | 192.168.1.234 (watchguard)                       | 81112222      | 192.168.1.234:(2020-12-22T08:07:11) firewall:<br>msg_id="3000-0151" Allow Trusted External udp 10.0.1.4<br>192.168.1.1 1811 53 duration="31" sent_bytes="75" rc | 9        | 0 |
| message Log                       |          | 5        | 22/12/2020 16:06:32 | 192.168.1.234 (watchguard)                       | 81112222      | vd_bytes="139" (DNS-00)                                                                                                    | 9        | 0 |
| Conversation Summary<br>Email Log | >        | 6        | 22/12/2020 16:16:12 | 192.168.1.234 (watchguard)                       | 81112222      | 192.168.1.234:loggerd: Watchguard loggerd<br>v12.6.3.B633764 (C) 1996-2020 WatchGuard<br>Technologies Inc.                                                      | 9        | 0 |
| Voice Log<br>Alert Log            | >        | 7        | 22/12/2020 16:37:35 | 192.168.1.230 (SNMP Trap for Schneider Electric) | 89012345      | 192 168.1.230:nbTestErrorCond 1049425164<br>1608654736 0 2 0 0 nbErrorType_test Test Error<br>nbBaseEnclosure StruxureWare Data Center Expert                   | 9        | 0 |

Figure 35: Test Successful on sendQuick